# Emerson COLLEGE

# Connecting to VPN

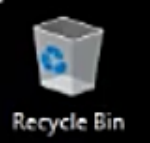

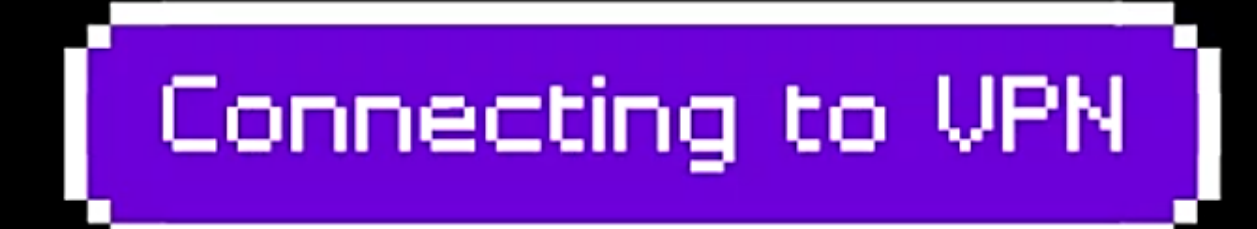

📄 💼

Hi 🤤

0

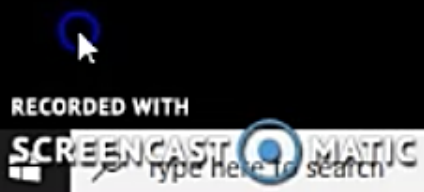

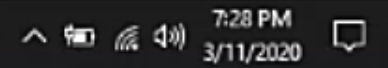

| New Tab                                     | × + |   | - | - 1  | 0 | × |
|---------------------------------------------|-----|---|---|------|---|---|
| $\leftrightarrow \rightarrow \mathbf{X}$ (q | ☆ 💹 | 0 |   | •••• | θ | : |

Gmail Images

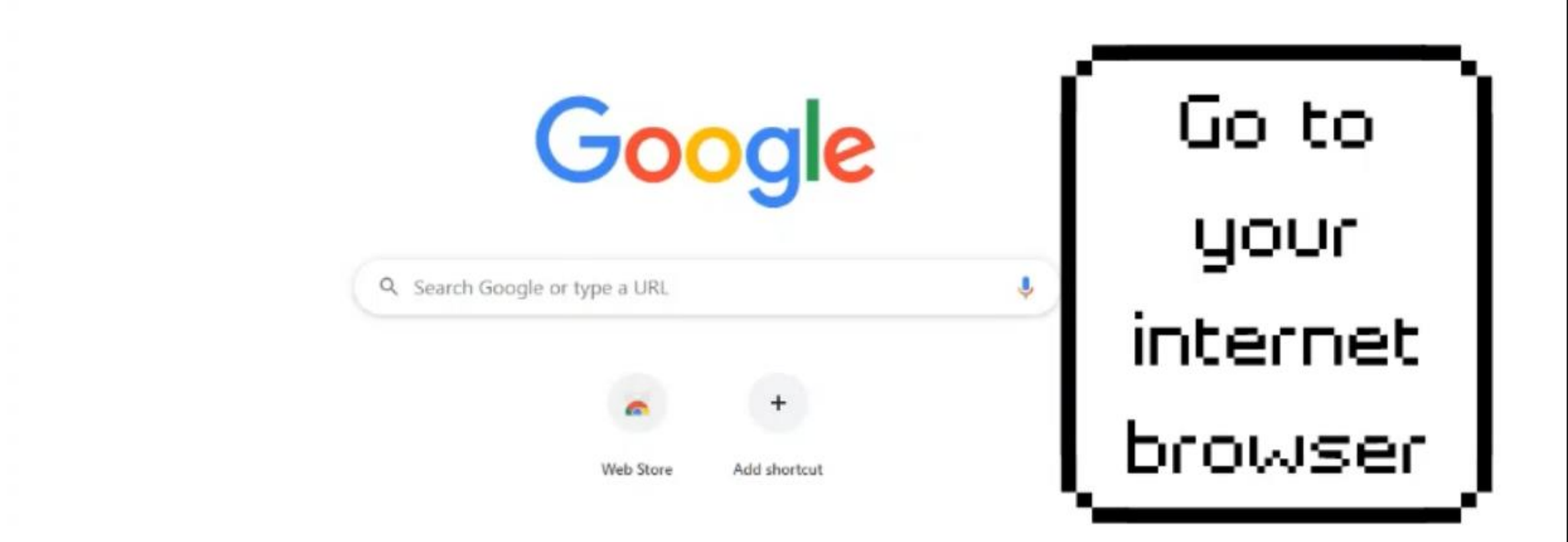

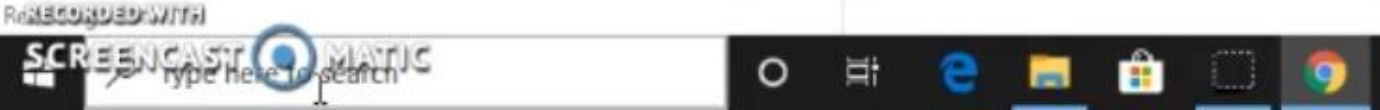

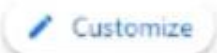

 $\Box$ 

7:28 PM 3/11/2020

へ面底划

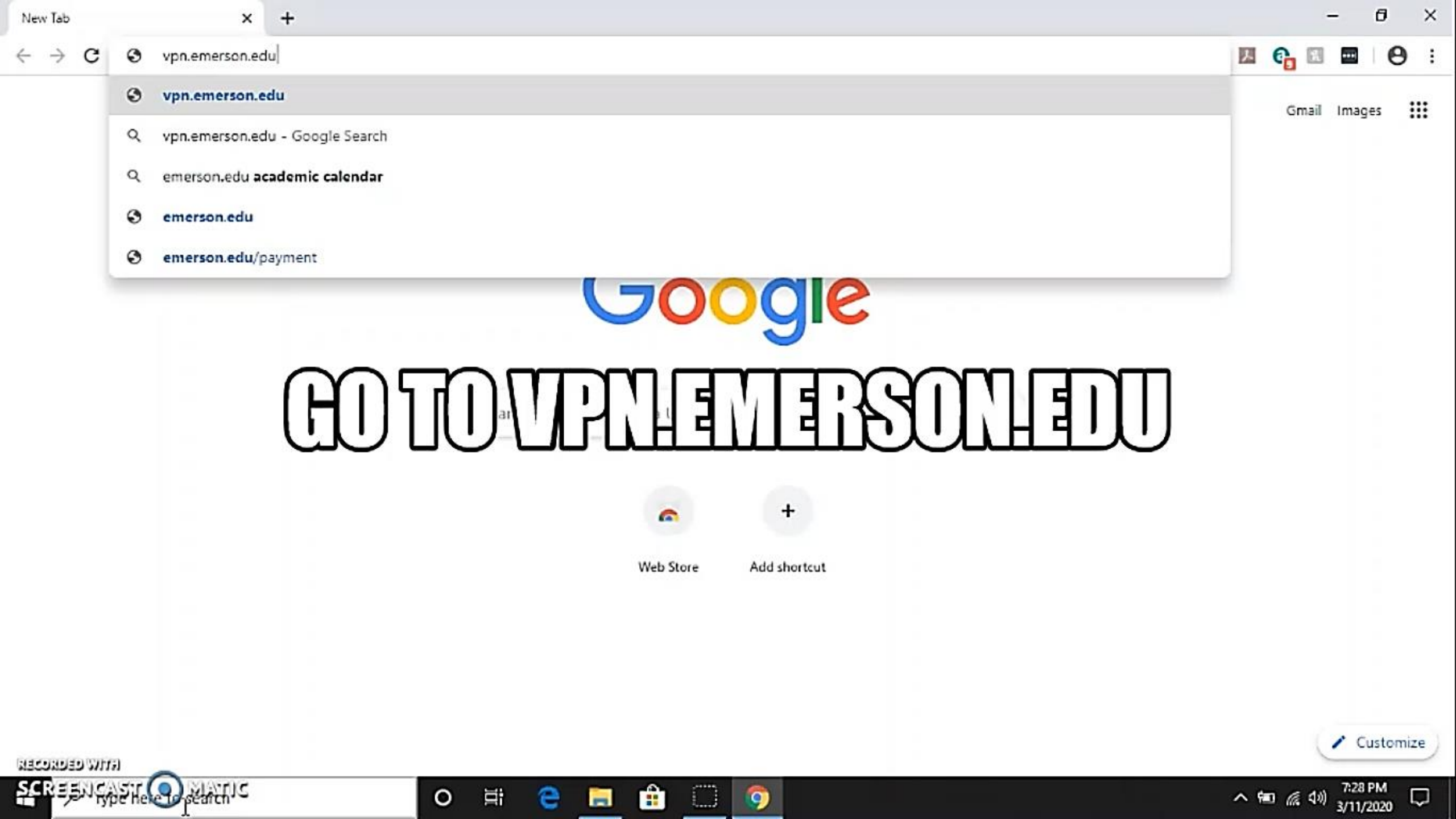

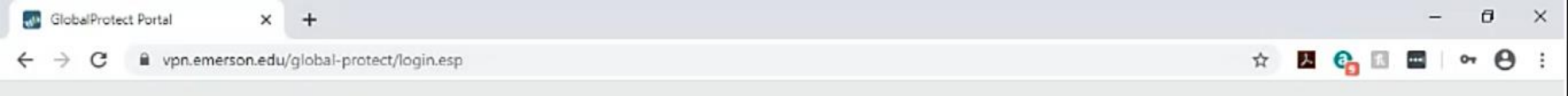

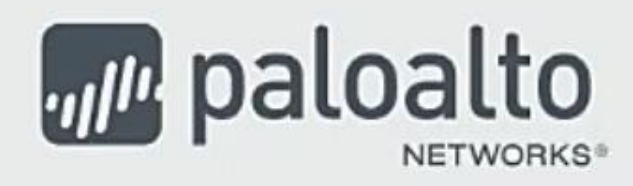

### **GlobalProtect Portal**

| Username | firstname_lastname |  |
|----------|--------------------|--|
| Password | •••••              |  |
|          | LOG IN             |  |

# Enter your Emerson College username and password.

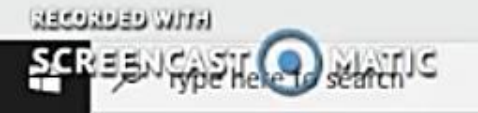

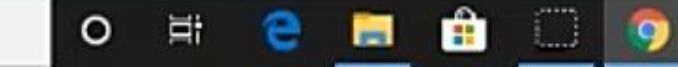

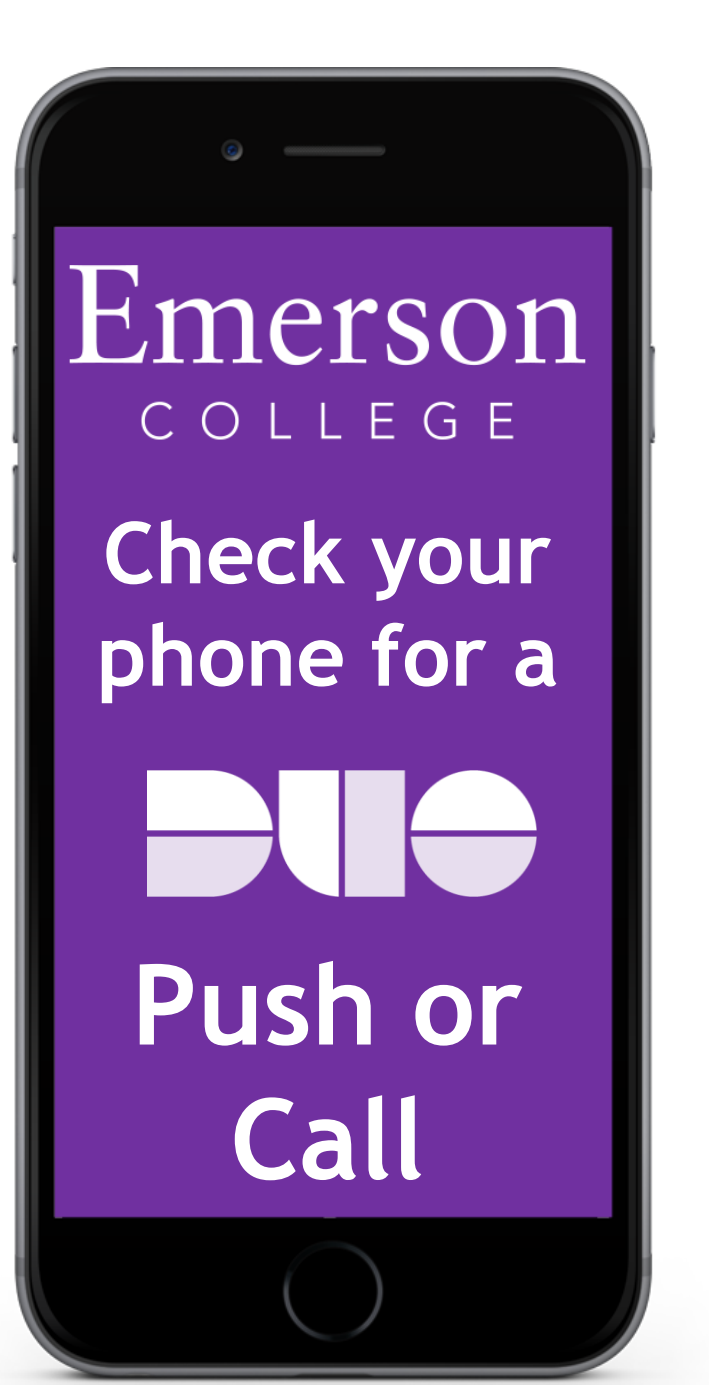

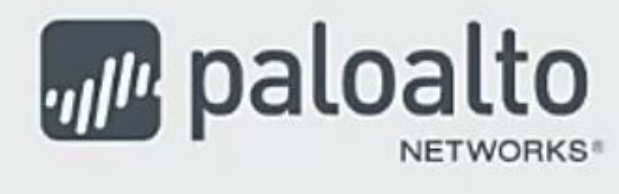

### **GlobalProtect Portal**

Download Windows 32 bit GlobalProtect agent Download Windows 64 bit GlobalProtect agent Download Mac 32/64 bit GlobalProtect agent Windows 32 bit OS needs to download

and install Windows 32 bit GlobalProtect agent.

Windows 64 bit OS needs to download and install Windows 64 bit GlobalProtect agent.

Mac OS needs to download and install Mac 32/64 bit GlobalProtect agent.

Select and download the appropriate software by clicking on the link

https://vpn.emerson.edu/global-protect/getmsi.esp?version=none&platform=mac

0

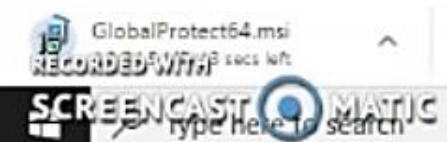

Show all X

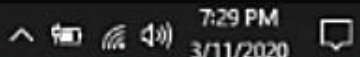

| - | Glob          | balPi | rotec | ct Por | rtal       | ×     | +                                  |                  |   |    | - | đ | 3 | × |
|---|---------------|-------|-------|--------|------------|-------|------------------------------------|------------------|---|----|---|---|---|---|
| ÷ | $\rightarrow$ | ¢     | 3     |        | vpn.emerso | n.edu | global-protect/getsoftwarepage.esp | ☆ <mark>8</mark> | 1 | q, | 1 | 8 | θ | : |

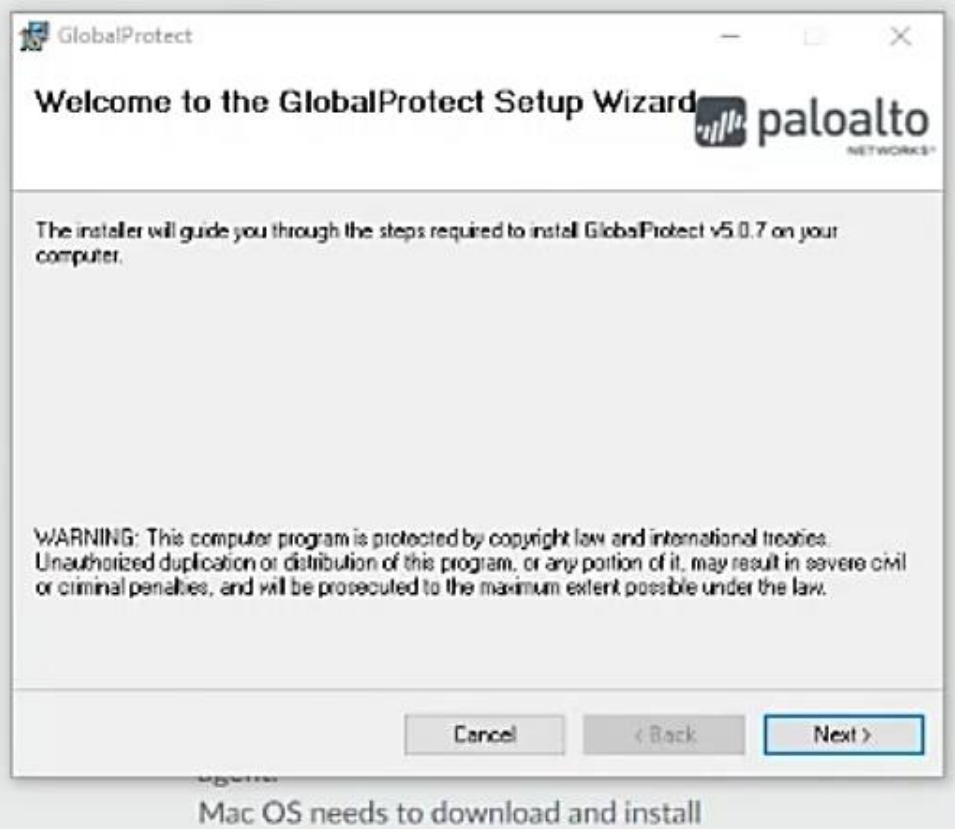

Mac 32/64 bit GlobalProtect agent.

\*\*

-

## Install the software.

15

0

入前 原创

P

3/11/2020

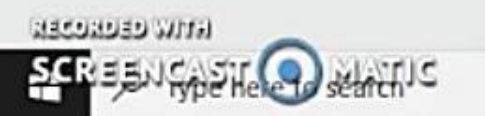

2

0

貫

NECONDED WITH

Ξ

# paloalto

### GlobalProtect Portal

-

Download Windows 32 bit GlobalProtect agent Download Windows 64 bit GlobalProtect agent GlobalProtect Download Mac 32/64 bit GlobalProtect agent Windows 32 bit OS needs to download and install Windows 32 bit GlobalProtect agent. Windows 64 bit OS needs to download and install Windows 64 bit GlobalProtect agent. Welcome to GlobalProtect Mac OS needs to download and install On the GlobalProtect Screen enter Please enter your portal address vpn.emerson.edu portal address vpn.emerson.edu Connect 0 Ξŧ へ間底划

Enter your **Emerson** username and password then hit Sign In (View next page now)

HECONDED WITH

| alProte | ect                                | × |
|---------|------------------------------------|---|
|         | Sign In<br>Enter login credentials |   |
|         | Username firstname_lastname        |   |
|         |                                    |   |

### agent.

Windows 64 bit OS needs to download and install Windows 64 bit GlobalProtect agent.

Mac OS needs to download and install Mac 32/64 bit GlobalProtect agent.

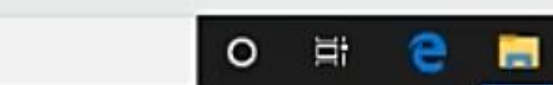

2

入 窗 篇 句》

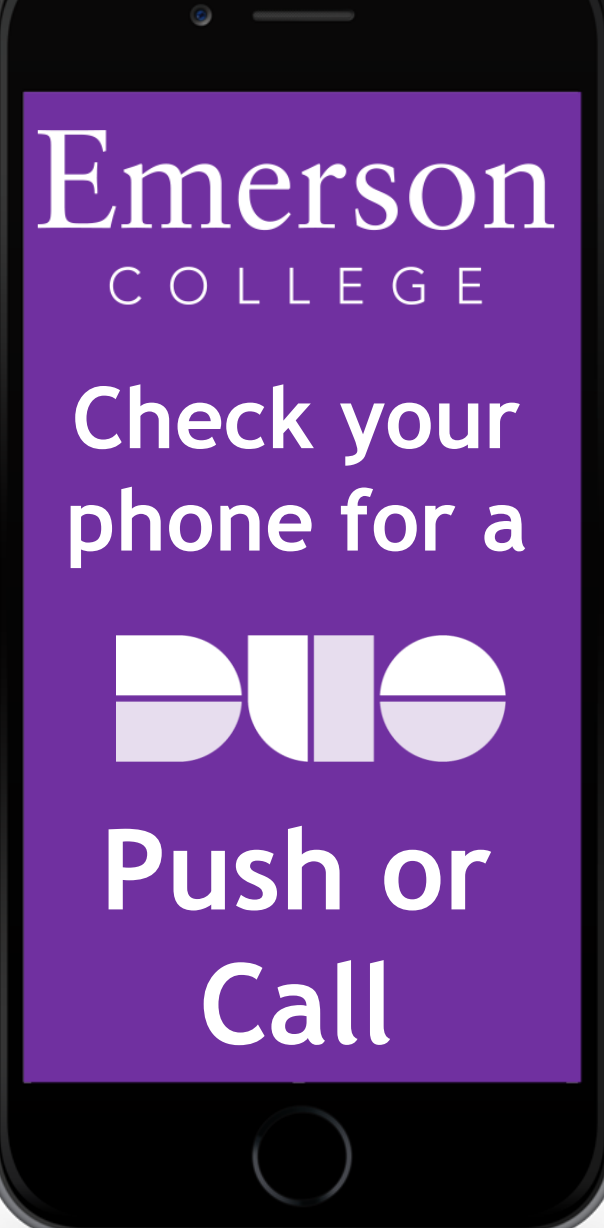

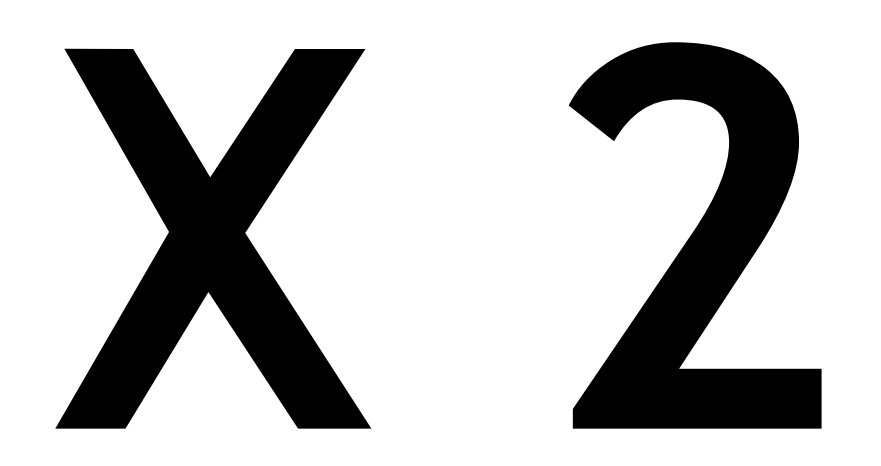

Your phone may receive up to 2 Push notifications or calls. Accept both. To reconnect to the VPN at any point right-click the globe icon and hit "Connect".

Immediately then check your phone for 2 push notifications or calls. If you run into any difficulty please contact the Help Desk by emailing helpdesk@emerson.edu